## MANUAL DE INSTALACION

## **VPN IPSEC CHECKPOINT**

- 1. Ingresar al link usando un navegador diferente a Internet Explorer <u>https://sandia.uninorte.edu.co/correos/Vpn/E80.64\_CheckPointVPN.msi</u> y descargar el archivo **instalador E80.64\_CheckPointVPN.**
- 2. Abrir el archivo instalador y hacer clic en el botón *Next*.

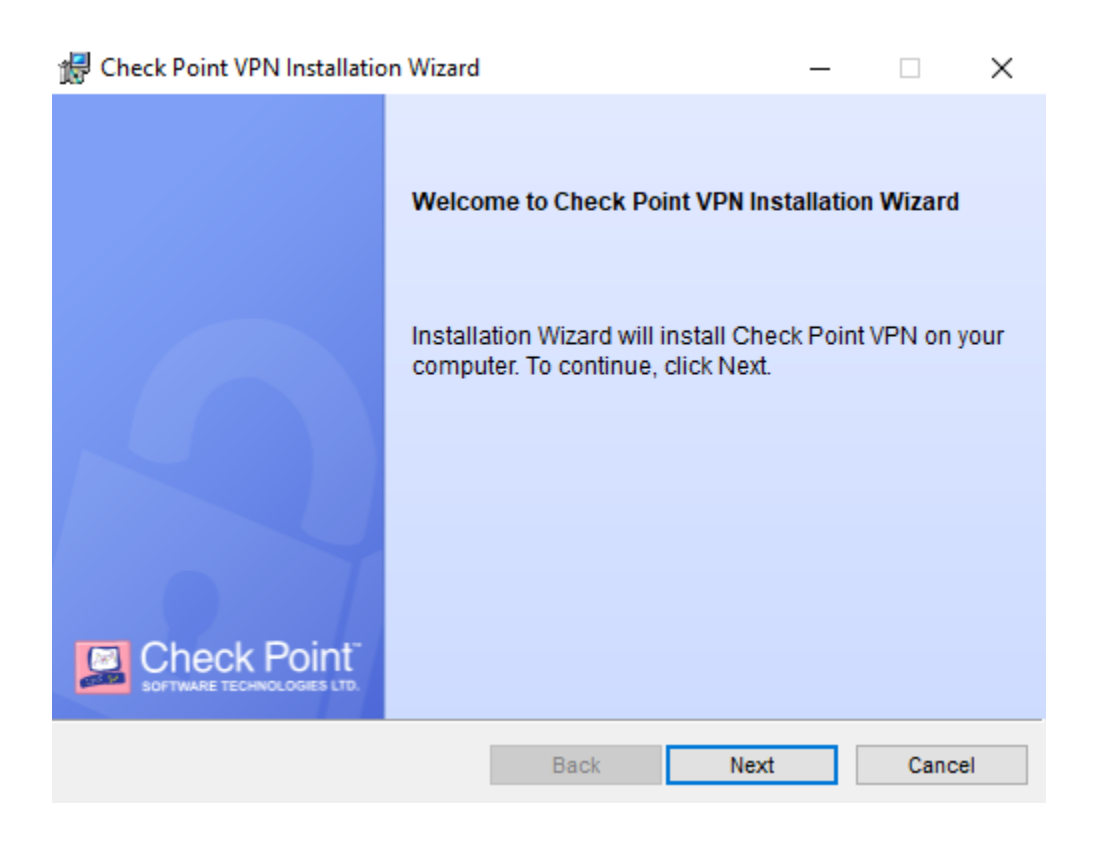

3. Seleccionar la opción **Endpoint Security VPN** y hacer clic en el botón *Next*.

| 🚼 Check Point VPN Installation Wizard                                                            |                                           | -                          |          | $\times$ |
|--------------------------------------------------------------------------------------------------|-------------------------------------------|----------------------------|----------|----------|
| Client Products<br>Choose a product to install                                                   |                                           |                            | Check Po |          |
| Endpoint Security VPN<br>Enterprise Grade Remote Access Cl<br>Security Features (Recommended for | ient, including bas<br>or SecureClient re | ic Endpoint<br>placement). |          |          |
| Check Point Mobile<br>Enterprise Grade Remote Access Cl                                          | ient.                                     |                            |          |          |
| O SecuRemote<br>Basic Remote Access Client.                                                      |                                           |                            |          |          |
|                                                                                                  | Back                                      | Next                       | Canc     | el       |

4. Aceptar el acuerdo de licenciamiento y hacer clic en el botón *Next*.

| 🛃 Check Point VPN Installation Wizard                                                                                                    |                                                                     |                                          | —                        |                                 | $\times$              |
|----------------------------------------------------------------------------------------------------|---------------------------------------------------------------------|------------------------------------------|--------------------------|---------------------------------|-----------------------|
| License Agreement Please read the following license agree                                                                                                    | ment carefully.                                                     | 2                                        |                          |                                 |                       |
| Software License Agreeme<br>Check Point Soft                                                                                                    | ent & Limited  <br>ware Technol                                     | Hardware<br>ogies Ltd.                   | Narra                    | nty                             | ^                     |
| PART I - SOFTWARE LICENSE AGR                                                                                                    | EEMENT                                                              |                                          |                          |                                 |                       |
| This License Agreement (the "Agree<br>the individual installing the Product<br>individual is acting) (hereinafter "Y<br>Technologies Ltd. (hereinafter "Chec | ement") is an ag<br>and any legal<br>′ou" or "Your")<br>ck Point"). | greement be<br>entity on wh<br>and Check | tween<br>iose b<br>Point | you (bo<br>ehalf su<br>t Softwa | oth<br>ch<br>are<br>v |
| I accept the terms in the license agreement                                                                                                    |                                                                     |                                          |                          |                                 |                       |
| O I do not accept the terms in the license agreement                                                                                                    |                                                                     |                                          |                          |                                 |                       |
|                                                                                                    | Back                                                                | Next                                     |                          | Canc                            | el                    |

5. Hacer clic en el botón *Install*.

6.

**Nota:** Es posible que se soliciten credenciales de administrador. Si el equipo es un activo de la universidad por favor contactar al Centro de Soluciones Uninorte.

| 🖟 Check Po              | oint VPN Installation Wizard                                 |                        |                | _            | $\times$ |
|-------------------------|--------------------------------------------------------------|------------------------|----------------|--------------|----------|
| Destinatio<br>Click Nex | <b>n Folder</b><br>t to install, or click Change to in       | stall to a different f | older.         |              |          |
|                         | Install Check Point VPN to:<br>C:\Program Files (x86)\Checkf | Point\Endpoint Conn    | ect\           | Cha          | nge      |
| El proceso d            | de instalación iniciará.                                     | Back                   | Install        | Ca           | ncel     |
| 🛃 Check Po              | oint VPN Installation Wizard                                 |                        |                |              | $\times$ |
| Installing<br>The prog  | Check Point VPN<br>ram features you selected are             | being installed.       |                |              |          |
| <b>1</b>                | Please wait while Check Poin<br>minutes.                     | t VPN is being insta   | lled. This may | take several |          |
|                         | Status: Updating component                                   | registration           |                |              | I        |
|                         |                                                              |                        |                |              |          |
|                         |                                                              |                        |                |              |          |
|                         |                                                              | Back                   | Next           | Ca           | ncel     |

7. Al finalizar la instalación hacer clic en el botón *Finish.* 

| 👷 Check Point VPN Installatio | n Wizard                                                                | _             |          | $\times$ |
|-------------------------------|-------------------------------------------------------------------------|---------------|----------|----------|
|                               | Installation Wizard Completed                                           |               |          |          |
|                               | Check Point VPN is successfully in:<br>Click Finish to exit the wizard. | stalled on yo | ur compu | ter.     |
|                               |                                                                         |               |          |          |
|                               |                                                                         |               |          |          |
| SOFTWARE TECHNOLOGIES LTD.    |                                                                         |               |          |          |
|                               | Back Fin                                                                | iish          | Cano     | el       |

**8.** Aparecerá un mensaje solicitando el reinicio del equipo. Cerrar todas las aplicaciones que se encuentren abiertas y luego hacer clic en el botón **YES.** 

| 🚼 Check | Point VPN Installer Informati                                                                           | on                                                                               |  |
|---------|----------------------------------------------------------------------------------------------------|----------------------------------------------------------------------------------|--|
| 1       | You must restart your system<br>changes made to Check Point<br>Yes to restart now or No if yo<br>later. | for the configuration<br>VPN to take effect. Click<br>u plan to manually restart |  |
|         | Yes                                                                                                    | No                                                                               |  |

9. Una vez reiniciado el equipo, hacer clic derecho en el icono del cliente VPN (candado) ubicado en la barra de tareas y seleccionar la opción *Connect.* 

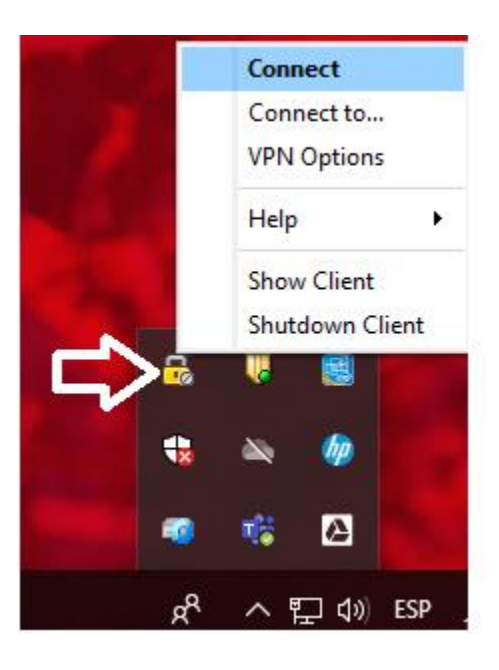

10. Se solicitará crear un sitio de VPN. Hacer clic en el botón YES.

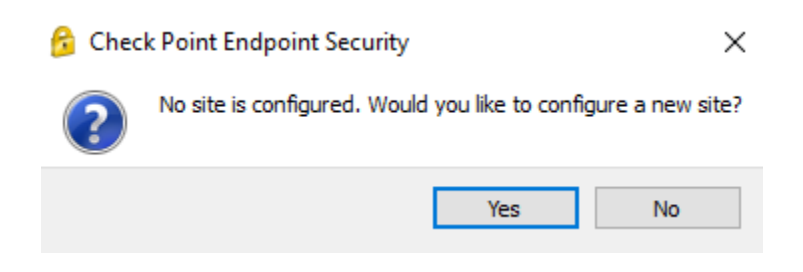

11. Aparecerá el asistente de configuración. Hacer Clic en el botón Next.

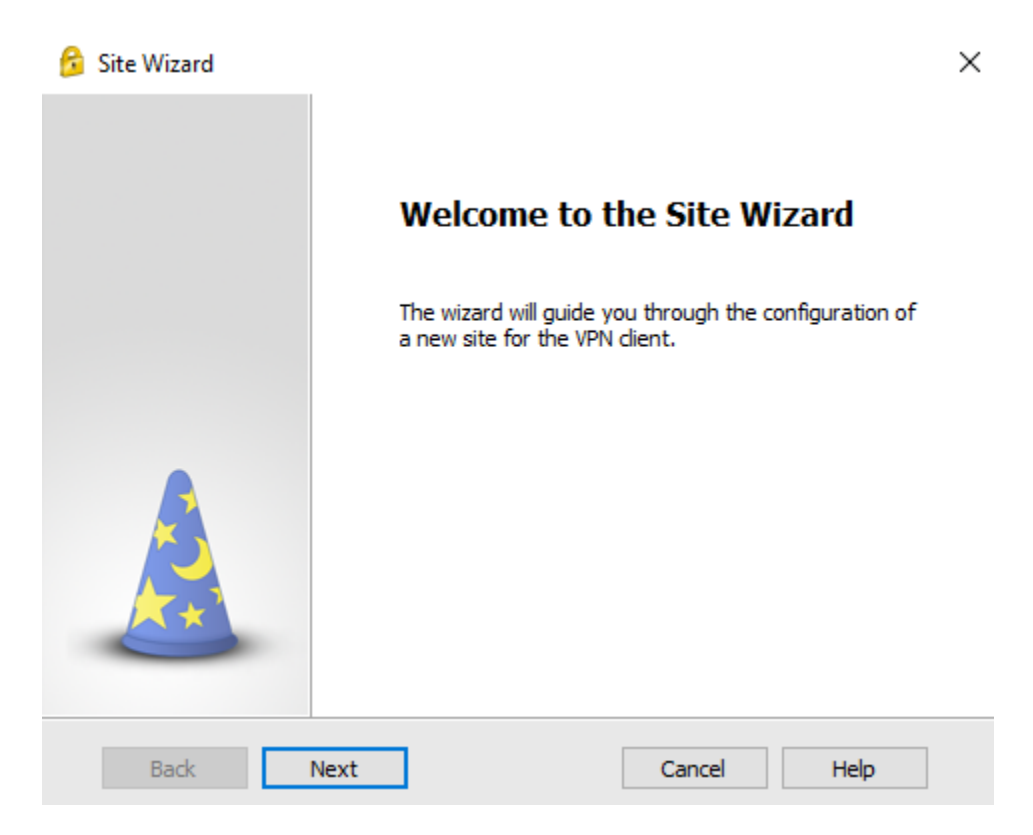

12. Se solicitará ingresar la información del Servidor y del nombre de la conexión. Ingresar los valores como se muestran en la imagen y hacer clic en el botón *Next*.

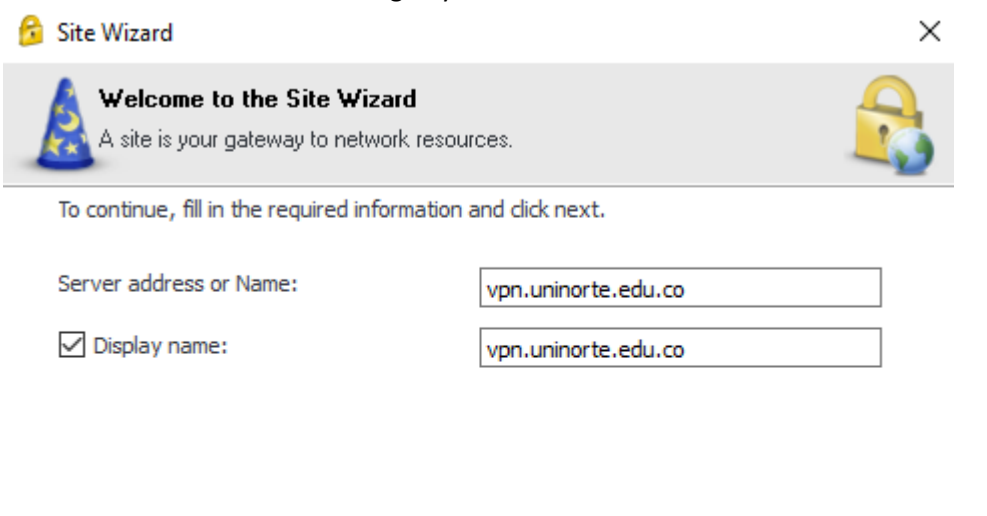

|  |  | Back | Next | Car | ncel | Help |  |
|--|--|------|------|-----|------|------|--|
|--|--|------|------|-----|------|------|--|

13. Aparecerá un mensaje de Seguridad. Hacer clic en el botón Trust and Continue.

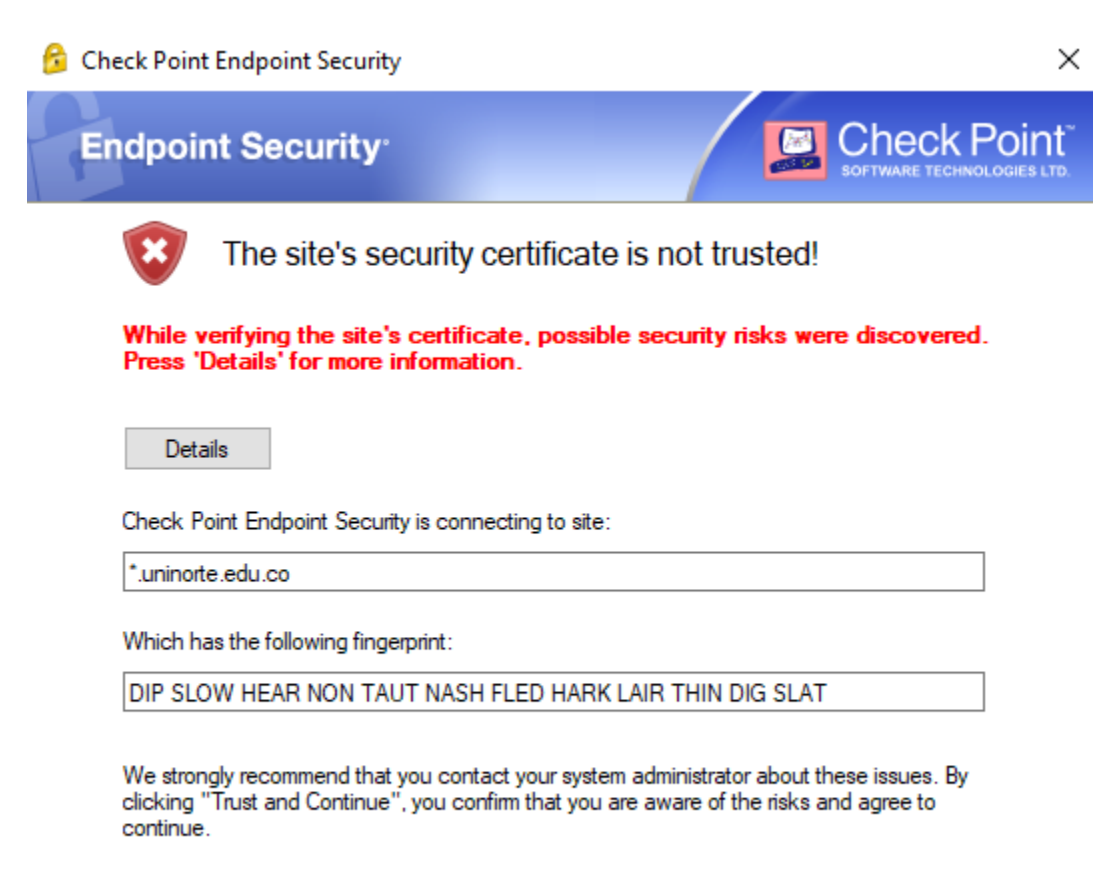

Trust and Continue

Cancel

14. Seleccionar el método de autenticación *Username and Password* y hacer clic en el botón *Next*.

| 😚 Site Wizard                                                            | ×  |
|--------------------------------------------------------------------------|----|
| Authentication Method<br>Select the authentication method to be used.    |    |
| Username and Password                                                    |    |
| Click if you use an account name and password.                           |    |
| ○ Certificate                                                            |    |
| Click if you use Hardware tokens or any other certificate type.          |    |
| ○ SecurID                                                                |    |
| Click if you use RSA SecurID.                                            |    |
| O Challenge Response                                                     |    |
| Click if you are required to provide different responses to a challenge. |    |
| Secure Authentication API (SAA)                                          |    |
| Click if you use third party authentication.                             |    |
| Back Next Cancel He                                                      | lp |

15. Se notificará la creación del sitio de manera correcta. Hacer clic en el botón *Finish*.

| 😚 Site Wizard |                           | $\times$ |
|---------------|---------------------------|----------|
|               | Site created successfully |          |
|               |                           |          |
| Back Finish   | Cancel Help               |          |

16. Aparecerá un mensaje preguntando si quiere conectarse en ese momento a la VPN. En caso de ser así dar clic en el botón *Yes.* 

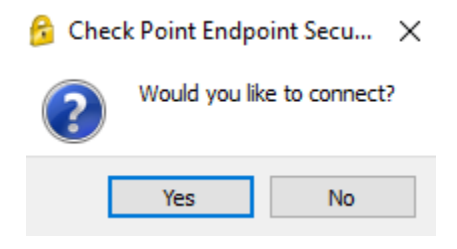